. . . . . . .

### Passo a Passo

# Como se inscrever no International Award 2025

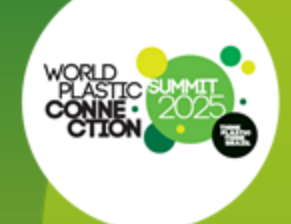

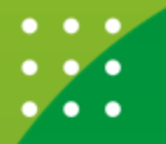

SUMMIT2025 SUMMIT2025

### Acesse o formulário

### Deseja realizar sua inscrição para o International Award, realizado pelo Think Plastic Brazil?

Antes de seguir com sua inscrição, certifique-se ler as instruções com atenção e preencher os modelos.

Deixe todos os documentos prontos para anexar na inscrição.

Aproveite para ler o regulamento completo clicando aqui.

#### Valor de inscrição

A participação no World Plastic Connection Award é aberta e gratuita para as empresas associadas ao Portfólio Think Plastic Brazil.

Empresas **não associadas** podem participar preenchendo o Termo de Adesão, a ficha de enquadramento da maturidade exportadora, e pagando uma taxa de R\$1.500,00 para inscrição em uma categoria do prêmio, além de R\$500,00 por cada categoria adicional.

### Clique e leia o regulamento completo

### Deseja realizar sua inscrição para o International Award, realizado pelo Think Plastic Brazil?

Antes de seguir com sua inscrição, certifique-se ler as instruções com atenção e preencher os modelos.

Deixe todos os documentos prontos para anexar na inscrição.

Aproveite para ler a regulamento completo clicando aqui.

#### Valor de inscrição

A participação no World Plastic Connection Award é aberta e gratuita para as empresas associadas ao Portfólio Think Plastic Brazil.

Empresas **não associadas** podem participar preenchendo o Termo de Adesão, a ficha de enquadramento da maturidade exportadora, e pagando uma taxa de R\$1.500,00 para inscrição em uma categoria do prêmio, além de R\$500,00 por cada categoria adicional.

Baixe o modelo de case de sucesso para se inscrever na categoria Business Case Award

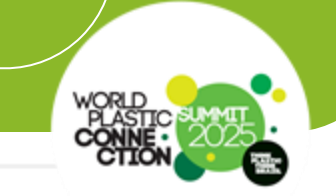

### World Plastic Business Case Award

Baixe o modelo para Case de Sucesso.

Modelo de Business Case

Todos os campos devem ser preenchidos, respeitando o limite de caracteres.

Inscrições que não cumpram as exigências não serão consideradas.

NOTA: Cada empresa pode enviar apenas um Business Case. Caso a empresa envie mais de um, será imediatamente desclassificada e não poderá participar desta categoria de premiação.

# Baixe as tabelas modelo para se inscrever na categoria Commercial and Image Promotion Investments Award

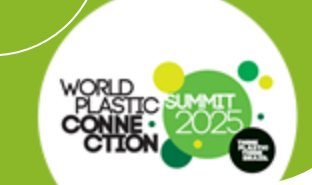

### World Plastic Commercial And Image Promotion Investments Award

Faça upload da tabela modelo do Excel devidamente preenchida, descrevendo os investimentos em Promoção Comercial e/ou Promoção de Imagem no mercado internacional (em outros idiomas)

Baixe as planilhas modelo abaixo:

Modelo de Excel Investimento em Promoção Comercial

Modelo de Excel Investimento em Promoção de Imagem

EXEMPLOS DE INVESTIMENTOS EM PROMOÇÃO COMERCIAL [FORA DO CALENDÁRIO DE AÇÕES DO THINK PLASTIC BRAZIL]

- Feiras Internacionais (investimento 100% da empresa)
- Prospecção de Mercado Internacional (investimento 100% da empresa)

# Após ler todas as informações da página 1, clique no botão "próxima etapa"

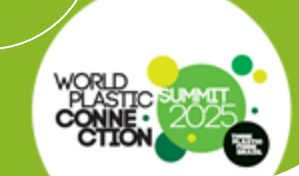

### Resistência

- Funcionalidade de abertura e fechamento
- Montagem e desmontagem
- Entre outros destaques

**Opcionalmente,** podem ser inseridos vídeos para cada produto. Deve ser inserido um link do vídeo, hospedado na sua plataforma de preferência.

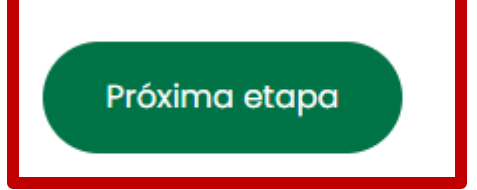

Clique para confirmar o termo de ciência do regulamento do World Plastic Connection Award

### Termo de ciência do regulamento do World Plastic Connection Award

 Declaro que concordo e aceito o teor, as regras e as condições dos documentos: a) regulamento\* e b) ficha de inscrição para nossa participação no World Plastic Connection Award 2025. \*

#### REGULAMENTO E MODELOS: Clique aqui para baixar

### PRAZO DE INSCRIÇÃO 21/06 A 17/10/2024

Sim, declaro que concordo e aceito o teor do regulamento e de suas regras e normas a que faz referência, bem como que tive acesso a todos documentos aqui mencionados, por meio do link abaixo.

#### REGULAMENTO E MODELOS

# Clique para ler e concordar com o termo de uso e proteção de dados.

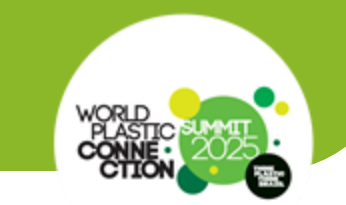

### Termos de uso e proteção de dados Think Plastic Brazil

Os dados pessoais solicitados neste formulário são obrigatórios para a identificação do participante em qualquer projeto e/ou iniciativa promovido pelo Think Plastic Brazil. Caso esteja em desacordo com o consentimento a seguir, entende que, por essa razão, não poderá preencher o formulário, que exige a identificação do titular. Para fins de exercício de seus direitos (Art. 18, da Lei nº 13.709/2018) ou se tiver alguma dúvida, entre em contato conosco por meio do e-mail <u>compliance@thinkplasticbrazil.com</u>.

### 2. Sobre o uso de dados

Concordo que os dados pessoais informados sejam tratados, coletados e armazenados pelo Portfólio Think Plastic Brazil, criado pelo INP (Instituto Nacional do Plástico) em parceria com a ApexBrasil (Agência Brasileira de Promoção de Exportações e Investimentos), conforme princípios da legislação que versa sobre proteção de dados, nos moldes do informado no link abaixo.

### TERMOS DE USO E PROTEÇÃO DE DADOS THINK PLASTIC BRAZIL

# Após concordar com os termos da página 2, clique no botão "próxima etapa"

### 2. Sobre o uso de dados

 Concordo que os dados pessoais informados sejam tratados, coletados e armazenados pelo Portfólio Think
 Plastic Brazil, criado pelo INP (Instituto Nacional do Plástico) em parceria com a ApexBrasil (Agência Brasileira de Promoção de Exportações e Investimentos), conforme princípios da legislação que versa sobre proteção de dados, nos moldes do informado no link abaixo.

TERMOS DE USO E PROTEÇÃO DE DADOS THINK PLASTIC BRAZIL

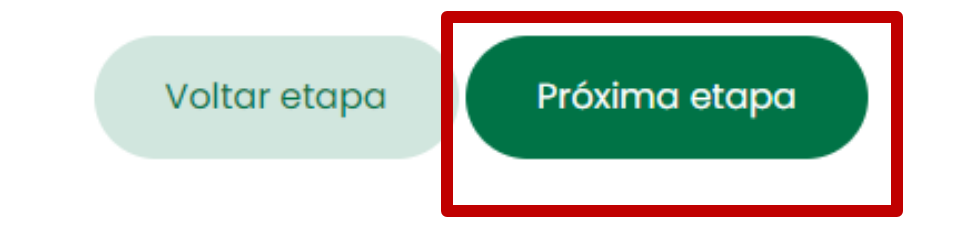

| 1 2                          | 3 4 5                      | 6 |
|------------------------------|----------------------------|---|
| Dados do profissional resp   | onsável pelo preenchimento |   |
| 3. Favor preencher os campos | s abaixo*                  |   |
| Nome completo *              | E-mail corporativo *       |   |
|                              |                            |   |
| Telefone fixo direto *       | Telefone celular *         |   |
|                              |                            |   |

# Informe se a empresa é associada ao Think Plastic Brazil

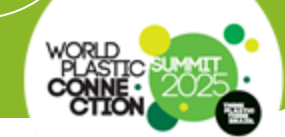

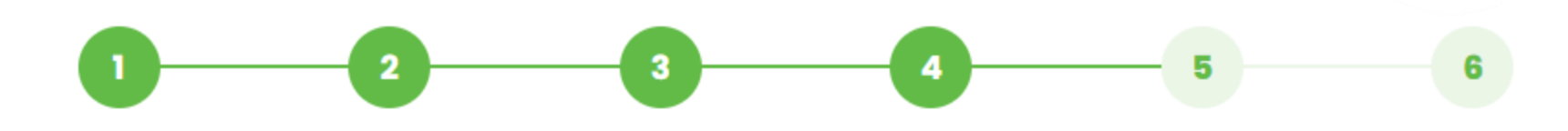

### Identificação da empresa matriz e filiais

4. IDENTIFICAÇÃO DA EMPRESA \*

| É associada | ao | Think | Plastic? |
|-------------|----|-------|----------|
|             |    |       |          |

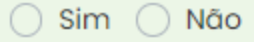

### Responda todos os campos do formulário da página 4 para prosseguir. Todos os itens são obrigatórios.

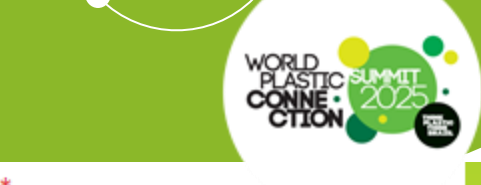

| Peso total da resina | 2022 * | 2023 * |  |
|----------------------|--------|--------|--|
| transformada         |        |        |  |
| por mês              | 77     | 77     |  |

Dados da empresa - Análise básica das exportações I

### 7. Sua empresa exporta? \*

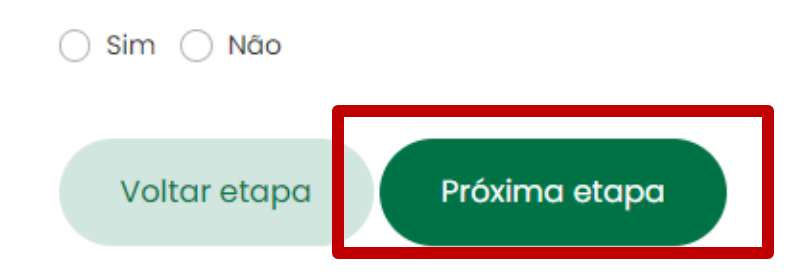

Responda todos os campos do formulário sobre a maturidade do processo de internacionalização e avance

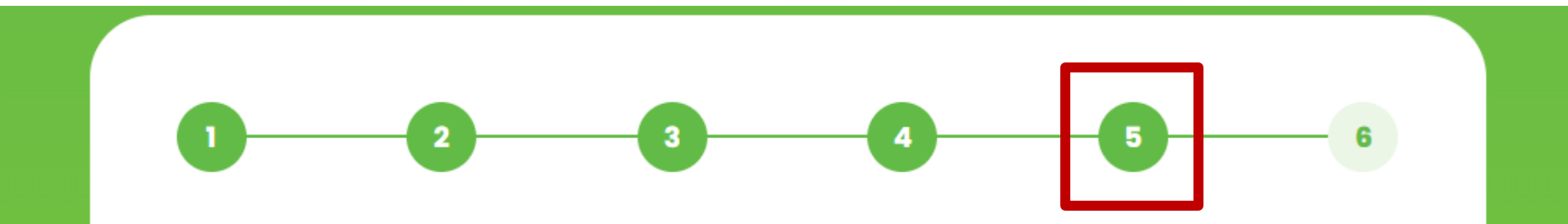

### Maturidade do processo de internacionalização

### 10. Favor especificar se a sua empresa possui ou não possui os requisitos abaixo: \*

As informações abaixo são de extrema importância para o Think Plastic Brazil tentar apoiar a empresa a avançar em sua estratégia no processo de internacionalização.

# Agora, selecione a(s) categoria(s) que sua empresa irá concorrer

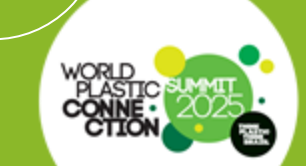

#### 

### Categorias que estão se candidatando

### 11. De quais destas categorias suas empresa estará concorrendo a premiação? \*

Para empresas, exclusivamente associadas, que participarem da premiação WORLD PLASTIC DEVELOPMENT AWARD, caso após o preenchimento da ficha de avaliação, a empresa tenha avançado em seu nível de maturidade exportadora, ela será automaticamente reenquadrada no nível superior, porém continuará a disputa no nível para o qual se inscreveu. O novo nível valerá tanto como base para a próxima edição (2024) do World Plastic Connection Award como para enquadramento associativo. A empresa que for reenquadrada no nível superior receberá um email informando sobre sua nova categoria e a partir de outubro de cada ano já receberá o valor do boleto atualizado. Selecione a(s) categoria(s) que sua empresa irá concorrer. Atenção: a categoria Development Award está disponível apenas para associadas

### **SELECIONE PELO MENOS UMA CATEGORIA \***

WORLD PLASTIC DEVELOPMENT AWARD Disponível apenas para associados

WORLD PLASTIC BUSINESS CASE AWARD

WORLD PLASTIC COMMERCIAL AND IMAGE PROMOTION INVESTMENTS AWARD

WORLD PLASTIC GLOBAL DESIGN AWARD

Aproveite para ler o regulamento completo clicando aqui.

Para a categoria "Business Case Award", selecione o case e envie. Quando o upload estiver completo, aparecerá a mensagem "arquivo enviado".

SELECIONE PELO MENOS UMA CATEGORIA \*

WORLD PLASTIC DEVELOPMENT AWARD Disponível apenas para associados

WORLD PLASTIC BUSINESS CASE AWARD

WORLD PLASTIC COMMERCIAL AND IMAGE PROMOTION INVESTMENTS AWARD

WORLD PLASTIC GLOBAL DESIGN AWARD

### Case de sucesso

12. Favor subir o(s) case(s) de sucesso \*

 Escolher arquivos
 Tutorial Award.pdf
 Arquivo enviado!

 Tamanho máximo do arquivo: 100 MB
 CASE DE SUCESSO - SUBIR AQUI

Aproveite para ler o regulamento completo clicando aqui.

Para a categoria "Commercial and Imagem Promotion Investiments Award" faça o envio da tabela de Promoção Comercial e/ou Promoção de Imagem

#### SELECIONE PELO MENOS UMA CATEGORIA \*

WORLD PLASTIC DEVELOPMENT AWARD Disponível apenas para associados

WORLD PLASTIC BUSINESS CASE AWARD

WORLD PLASTIC COMMERCIAL AND IMAGE PROMOTION INVESTMENTS AWARD

WORLD PLASTIC GLOBAL DESIGN AWARD

### Comprovantes de investimento em promoção comercial e/ou promoção de imagem

13. Subir tabela modelo do Excel, devidamente preenchida, descrevendo os investimentos em
 Promoção Comercial e/ou Promoção de Imagem no mercado internacional (em outros idiomas).
 Escolher arquivos Tutorial Award.pdf
 Arquivo enviado!
 Tamanho máximo do arquivo: 100 MB
 TABELA DO EXCEL PREENCHIDA - SUBIR AQUI

Escolher arquivos Tutorial Award.pdf

Arquivo enviado!

Tamanho máximo do arquivo: 100 MB

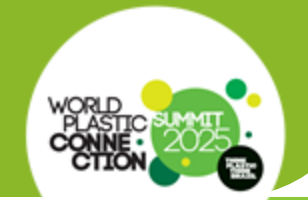

## Para a categoria "Global Design Award" aceite a declaração de direitos de propriedade intelectual

#### SELECIONE PELO MENOS UMA CATEGORIA

WORLD PLASTIC DEVELOPMENT AWARD Disponível apenas para associados

WORLD PLASTIC BUSINESS CASE AWARD

WORLD PLASTIC COMMERCIAL AND IMAGE PROMOTION INVESTMENTS AWARD

WORLD PLASTIC GLOBAL DESIGN AWARD

### Declaração com os direitos de propriedade intelectual relacionados ao seu negócios

A SUA EMPRESA, por estar concorrendo ao prémio: WORLD PLASTIC GLOBAL DESIGN AWARD, ficará responsável por assegurar os direitos de propriedade intelectual relacionados a seu negócio, bem como por respeitar os direitos de propriedade intelectual pertencentes a terceiros, responsabilizando-se legal e financeiramente por toda e qualquer violação a esses direitos e por quaisquer prejuízos decorrentes do descumprimento desta regra.

15. Declaro para os devidos fins que nossa empresa ficará responsável por assegurar os direitos de propriedade intelectual relacionados a seu negócio, bem como por respeitar os direitos de propriedade intelectual pertencentes a terceiros, responsabilizando-se legal e financeiramente por toda e qualquer violação a esses direitos e por quaisquer prejuízos decorrentes do descumprimento desta Cláusula, portanto: \*

Sim, declaramos que nossa empresa ficará responsável por assegurar os direitos de propriedade intelectual relacionados a seu negócio, bem como por respeitar os direitos de propriedade intelectual pertencentes a terceiros, responsabilizando-se legal e financeiramente por toda e qualquer violação a esses direitos e por quaisquer prejuízos decorrentes do descumprimento desta Cláusula.

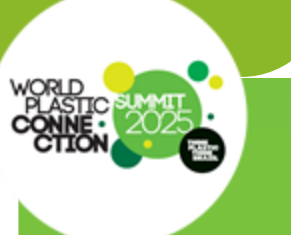

Para prosseguir na "Global Design Award", envie foto, link do vídeo e descreva os diferenciais dos produtos que estão concorrendo. Atenção: são até 4 fotos dentro das especificações exigidas

Fotos e vídeos dos produtos que estão concorrendo a categoria World Plastic Global Design Award

16. Favor subir a(s) imagem(ns) do primeiro produto \*

Até quatro fotos dentro das especificações exigidas para não ser desclassificado

Escolher arquivos Tutorial Award.pdf

Arquivo enviado!

Tamanho máximo do arquivo: 100 MB

IMAGEM(NS) DO PRIMEIRO PRODUTO - SUBIR AQUI

17. Favor colar link do vídeo do primeiro produto (caso tenha)

youtube.com

18. Favor descrever os diferenciais competitivos deste primeiro produto

Após o envio de todos os documentos comprovatórios de cada categoria, confirme e envie sua inscrição. Para empresas não associadas, haverá o pagamento das taxas de inscrição. Para associadas, a participação é gratuita.

#### Confirmação de leitura \*

Confirmo que li o regulamento e segui as instruções antes de seguir com a inscrição.

Aceito receber contato da Equipe Think Plastic Brazil para finalizar minha inscrição, preenchendo o Termo de Adesão, a ficha de enquadramento da maturidade exportadora, e fazendo o pagamento das taxas de inscrição (R\$1.500,00 para inscrição em uma categoria do prêmio, além de R\$500,00 por cada categoria adicional).

Enviar inscrição

Pronto! Sua inscrição foi enviada.

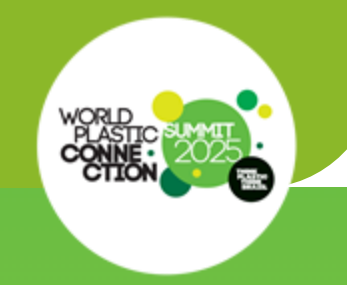

Parabéns!

### Você concluiu sua inscrição com sucesso.

Desejamos a você muita sorte e sucesso na próxima etapa. Se precisar de mais informações, entre em contato com marketing@thinkplasticbrazil.com.

Abaixo, frisamos trechos relevantes do regulamento de inscrição.

Se sua empresa não é associada ao Think Plastic Brazil, É preciso preencher e enviar o Termo de Adesão Apex Brasil, conforme regulamento.

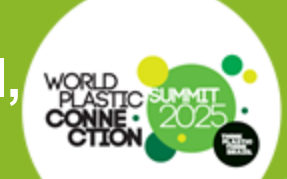

A participação **gratuita** no World Plastic Connection Award é permitida a**penas para empresas associadas** ao Think Plastic Brazil, sem pendências financeiras ou documentais (Contrato com o Think Plastic Brazil e Termo de Adesão ApexBrasil).

**Empresas não associadas** devem preencher o <u>Termo de Adesão</u>, a ficha de enquadramento da maturidade exportadora\*, e pagar uma taxa de R\$1.500,00 para inscrição em uma categoria do prêmio e R\$500,00 por cada categoria adicional.

Clique agora no link disponível acima e preencha o Termo de Adesão para validar sua participação.

O envio do Termo de Adesão ApexBrasil, não caracteriza vínculo associativo e financeiro junto ao Think Plastic Brazil. Este processo é necessário apenas para cumprimento dos transmites solicitados pela ApexBrasil para empresas não associadas para participarem de qualquer iniciativa do Portfólio.

\*Nesta edição, não é necessária a ficha de enquadramento da maturidade exportadora.

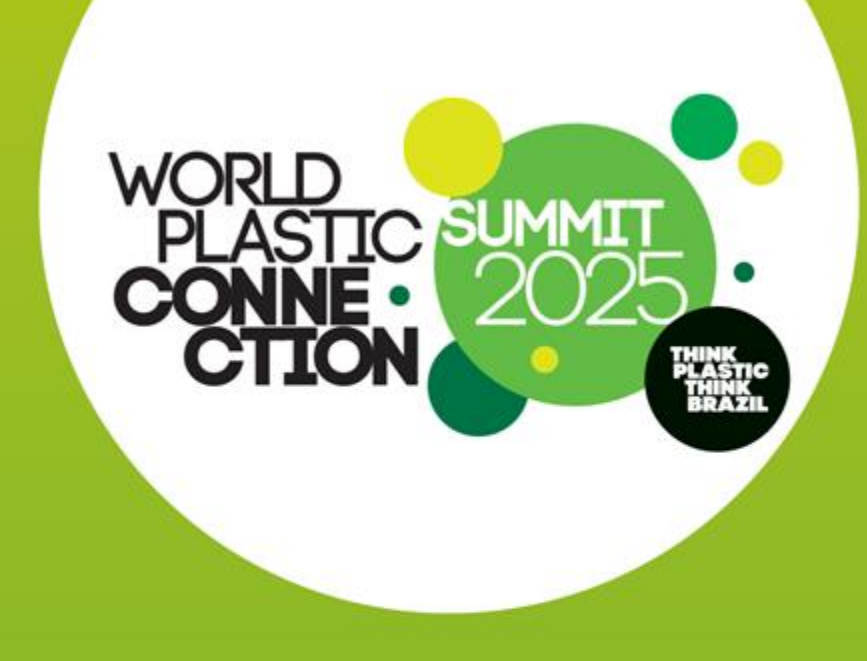

### SUMMIT2025 SUMMIT2025 SUMMIT2025

 8 a 10 de abril de 2025
 Novotel Center Norte Av. Zaki Narchi, 500 - Vila Guilherme São Paulo

worldplasticconnectionsummit.com

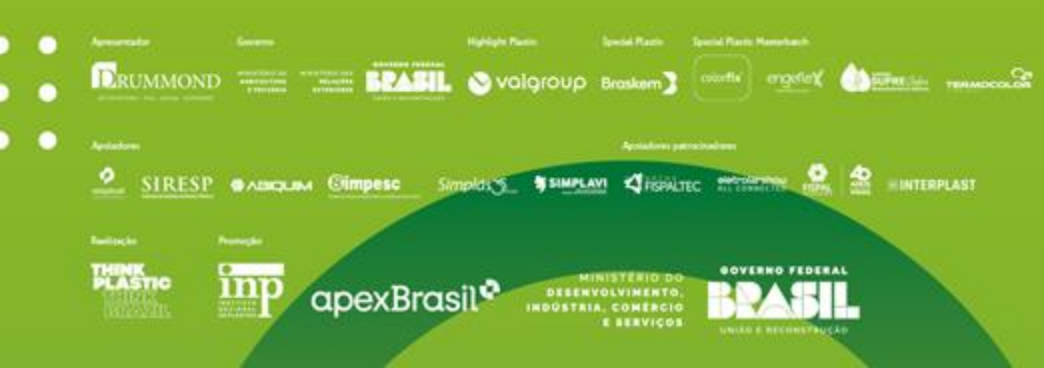

- @ @worldplasticconnectionsummit
- f /worldplasticconnectionsummit
- in /world-plastic-connection-summit
- • •